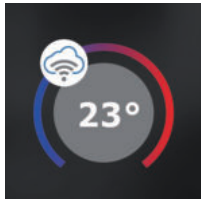

### BT725 WiFi RYCHLÉ UVEDENÍ DO PROVOZU - KONFIGURACE TERMOSTATU POMOCÍ CHYTRÉHO TELEFONU -

Tento návod Vám názorně ukáže:

- montáž termostatu
- konfiguraci termostatu do Vaší WiFi sítě
- jednoduché nastavení pomocí chytrého telefonu

# Než začnete

Ujistěte se, že k montáži máte veškeré nástroje a oprávnění (viz Montáž) a dále, že vlastníte:

- WiFi router
- platnou emailovou adresu
- · chytrý telefon

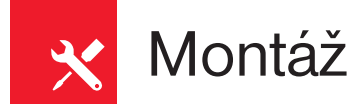

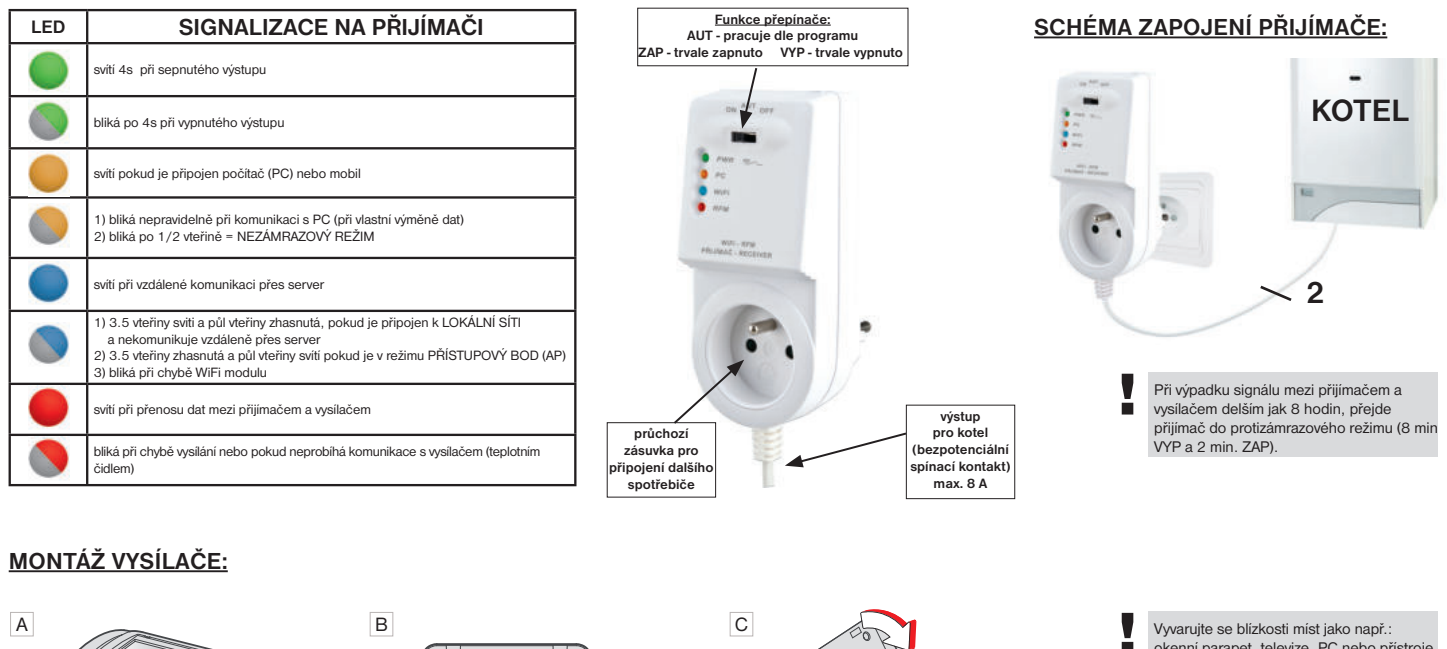

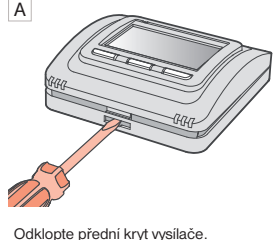

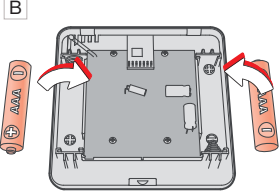

Vložte alkalické baterie 2 x 1.5 V AAA

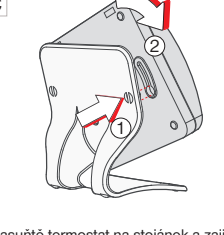

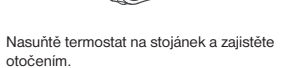

Vyvarujte se blízkosti míst jako např.: okenní parapet, televize, PC nebo přistroje s teplým popř. studeným sáláním. Používejte vždy pouze baterie 2 x 1.5 V, typ AAA! (nepoužívejte dobíjecí baterie).

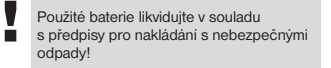

Vysílač instalujte na vhodné místo, kde jeho činnost nebude ovlivněna přímým prouděním teplého vzduchu od topidla, slunečním zářením a jinými rušivými vlivy. Také se vyvarujte montáži na venkovní stěnu. Instalační výška by měla být cca 1.5 m nad zemí. Termostat umístěte do tzv. referenční místnosti, např. obývací pokoj (podle teploty v této místnosti bude docházet ke spínání zdroje tepla).

Montáž smí provádět jen osoba s odpovídající kvalifikací! Montáž musí být prováděna bez napětí!

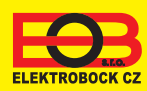

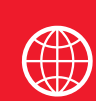

## Konfigurace

#### 1. STÁHNĚTE APLIKACI DO CHYTRÉHO TELEFONU

Aktuální verze pro WIN10 naleznete na Microsoft Store pod názvem: EOB PT-WiFi https://www.microsoft.com/cs-cz/p/eob-pt-wifi/9pljr31qfvx2?activetab=pivot%3aoverviewtab

Aktuální verzi pro Android naleznete na Google Play pod názvem: EOB PT-WiFi https://play.google.com/store/apps/details?id=cz.elbock.EOB\_PT\_WIFI

Aktuální verzi pro iOS naleznete na App Store pod názvem: EOB PT-WiFi https://itunes.apple.com/cz/app/eob-pt-wifi/id1435475591?l=cs&mt=8 EOB PT-WiFi\_android

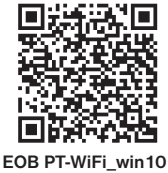

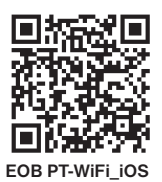

### 2. SPUŠTĚNÍ APLIKACE

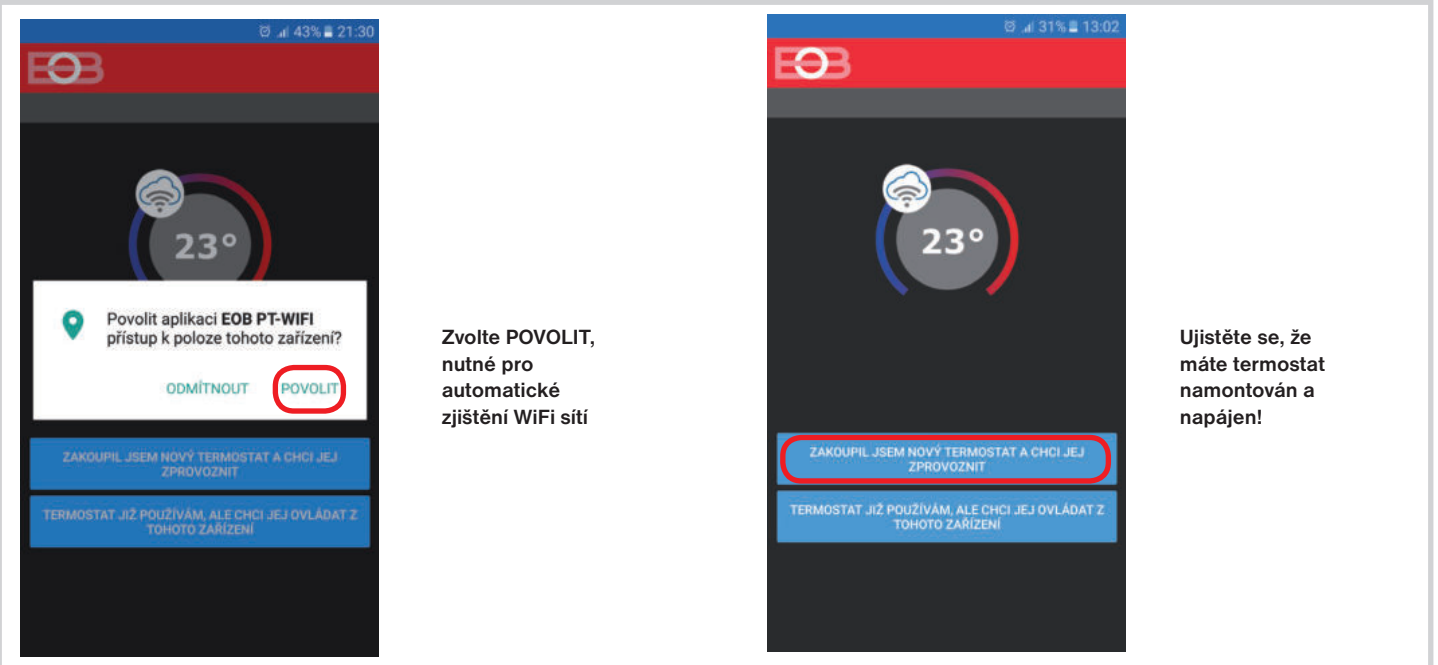

#### 3. NASTAVTE TERMOSTAT POMOCÍ WiFi

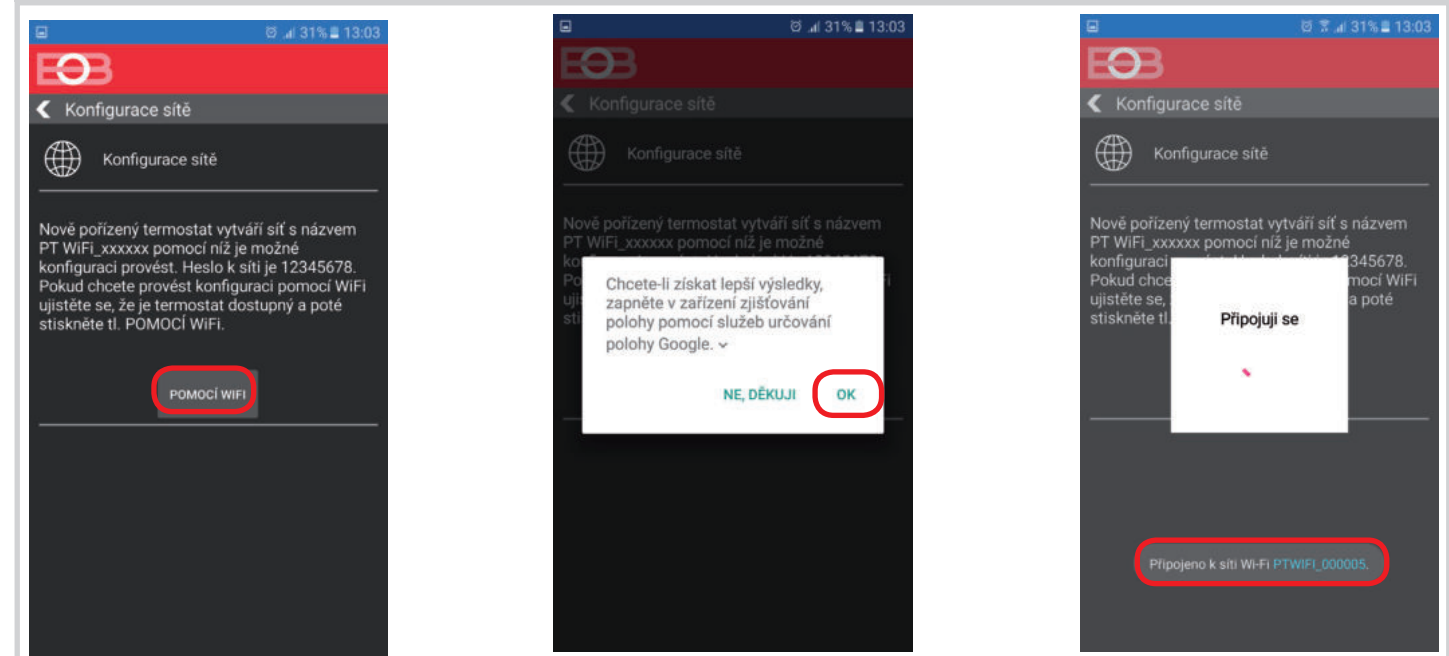

### 4. VYBERTE SÍŤ A ZADEJTE HESLO SÍTĚ

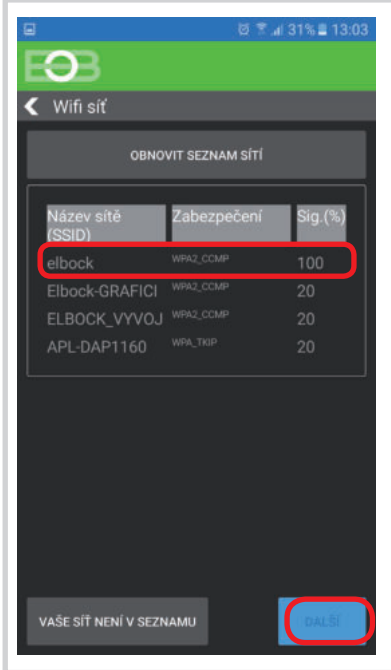

Pokud se Vaše síť neobjeví v seznamu, klikněte vlevo dole na tlačítko: VAŠE SÍŤ NENÍ V SEZNAMU a pokračujte dále podle instrukcí.

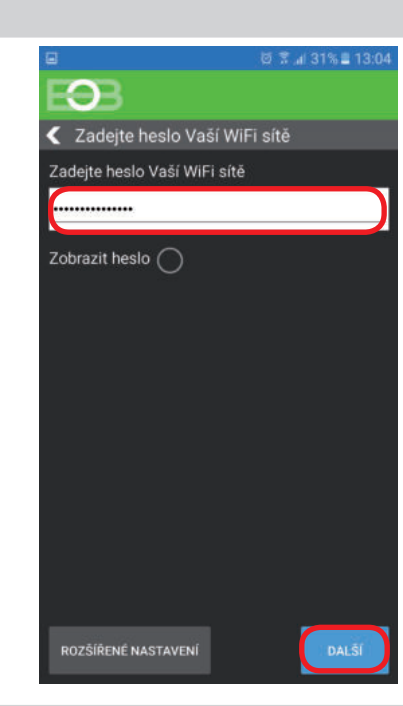

#### Zadejte správné heslo Vaší vybrané sítě. Doporučujeme zobrazit heslo.

#### ! POZOR:

Pokud zadáte špatné heslo nebo název sítě, termostat se nepřipojí a je nutné jej uvést do továrního nastavení a opakovat konfiguraci!

Jak provést reset termostatu: - na PŘIJÍMAČI stiskněte FUNKČNÍ TLAČÍTKO v zadní části na déle jak 5 s. Zablikají všechny LED a tím je přijímač resetován.

Dojde k vymazání konfigurace WiFi sítě, ale vysílač není nutné znovu párovat!

### 4. VYTVOŘTE SI ÚČET NA SERVERU ELEKTROBOCK CZ

|                                                               |                            | Ø ∓ ₄l 27% ≣ 14:16                                                                                                    |                                   | © ≭ "i 29% ≣ 13:14                          |
|---------------------------------------------------------------|----------------------------|----------------------------------------------------------------------------------------------------|-----------------------------------|---------------------------------------------|
| E <b>3</b> B                                                  |                            | EOB                                                                                                    |                                   | E <del>9</del> B                            |
| Server                                                        |                            | < Účet                                                                                                    |                                   | Registrovat se                              |
| Přejete si termostat ovládat vzdáleně přes<br>internet?       |                            | Pro vzdálené ovládání termostatu je nutné<br>si zřídit účet u firmy ELEKTROBOCK CZ.<br>Registrace a provoz účtu je ZDARMA.                                                                                                    |                                   | 23°                                         |
|                                                               |                            | MÁM ÚČET VYTVOŘEN                                                                                                    |                                   |                                             |
| NE                                                            |                            | NEMÁM ÚČET, CHCI SE REGISTROVAT                                                                                                    | Doporučujeme<br>zadat heslo,      | jmeno@domena.cz                             |
|                                                               |                            |                                                                                                    | ktere neni<br>svázané s vaším     | ۵ 0                                         |
|                                                               |                            |                                                                                                    | emailovým<br>účtem!               | ;                                           |
|                                                               |                            |                                                                                                    | Slouží pouze<br>pro připojení k   | S <u>+420123456789</u>                      |
|                                                               |                            |                                                                                                    | účtu na server<br>ELEKTROBOCK CZ. | Czech Republic                              |
|                                                               |                            |                                                                                                    |                                   | Přijmout podmínky ochrany osobních<br>údaiů |
|                                                               |                            |                                                                                                    |                                   | Přijmout všeobecné obchodní podmínky        |
|                                                               |                            |                                                                                                    |                                   | REGISTROVAT SE                              |
| ፼ ፠ ⊿/ 29% ≗ 13:15                                            |                            | ■ Ø % al 28% ■ 13:16                                                                                                    |                                   | ି 🖉 🛪 42% 🖹 11:08                           |
| EÐB                                                           |                            | ← ■ ■ ∷                                                                                                    |                                   | EÐB 🔅 🔶                                     |
| Registrovat se                                                |                            | Aktivační kód 📜 Doručeně                                                                                                    | D.L                               | BT725-58                                    |
| 230                                                           | oznacte<br>kód v mailu     | And the second second sec | termostat                         |                                             |
|                                                               | a zkopírujte               | ? noreply@elektrobock.com                                                                                                    | automaticky                       |                                             |
| · · · ·                                                       | do aplikace                | 13:16 Zobrazit podrobnosti                                                                                                    | aplikaci                          | 10.00                                       |
| Na zadaný mail byl odeslán aktivační kód,<br>který vložte zde | a stiskněte<br>tl. OK.     | Vážený zákazniku,<br>Obdrželi jste vstupní kód do aplikace.Uvedený kód zadejte do                                                                                                    | uvidíte<br>aktuální               | _ 18,0° _                                   |
| tN4C9EFVFq                                                    |                            | aplikace a stisknéte tlačítko OK<br>tN4C9EFVFg                                                                                                    | údaje z                           | 23.1°                                       |
|                                                               | Pokud Vám                  | Na tuto zpravu neodpovidejte, je generována automaticky a má<br>pouze informativní charakter. Adresa noreply@elektrobock.com je<br>určena pro jednosměrnou distribuci informací, Váš případný e-mail                                                                                                    | termostatu.                       |                                             |
| OK ZRUŠIT                                                     | zkontrolujte               | nebude nijak zpracován. S dotazy se prosím obratte na linku péče o<br>zákazniky servis@elbock.cz.                                                                                                    | -0-                               |                                             |
|                                                               | znovu<br>emailovou         | ELEKTROBOCK CZ s.r.o.                                                                                                    | připojeno                         |                                             |
| Czech Republic                                                | adresu, popř.              |                                                                                                    |                                   | 🛲 <b>上</b> 山 🛎                              |
|                                                               | overte zda<br>mail neuvízl |                                                                                                    | -4)-                              | Program Program 004                         |
| Prijmout vseobeché obchodní podminky                          | ve SPAMU!                  | ★ <>>                                                                                                    | odpojeno                          |                                             |
| REGISTROVATISE                                                |                            | Odpovědět Odpovědět všem Přeposlat                                                                                                    |                                   |                                             |

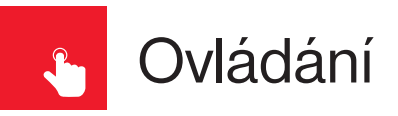

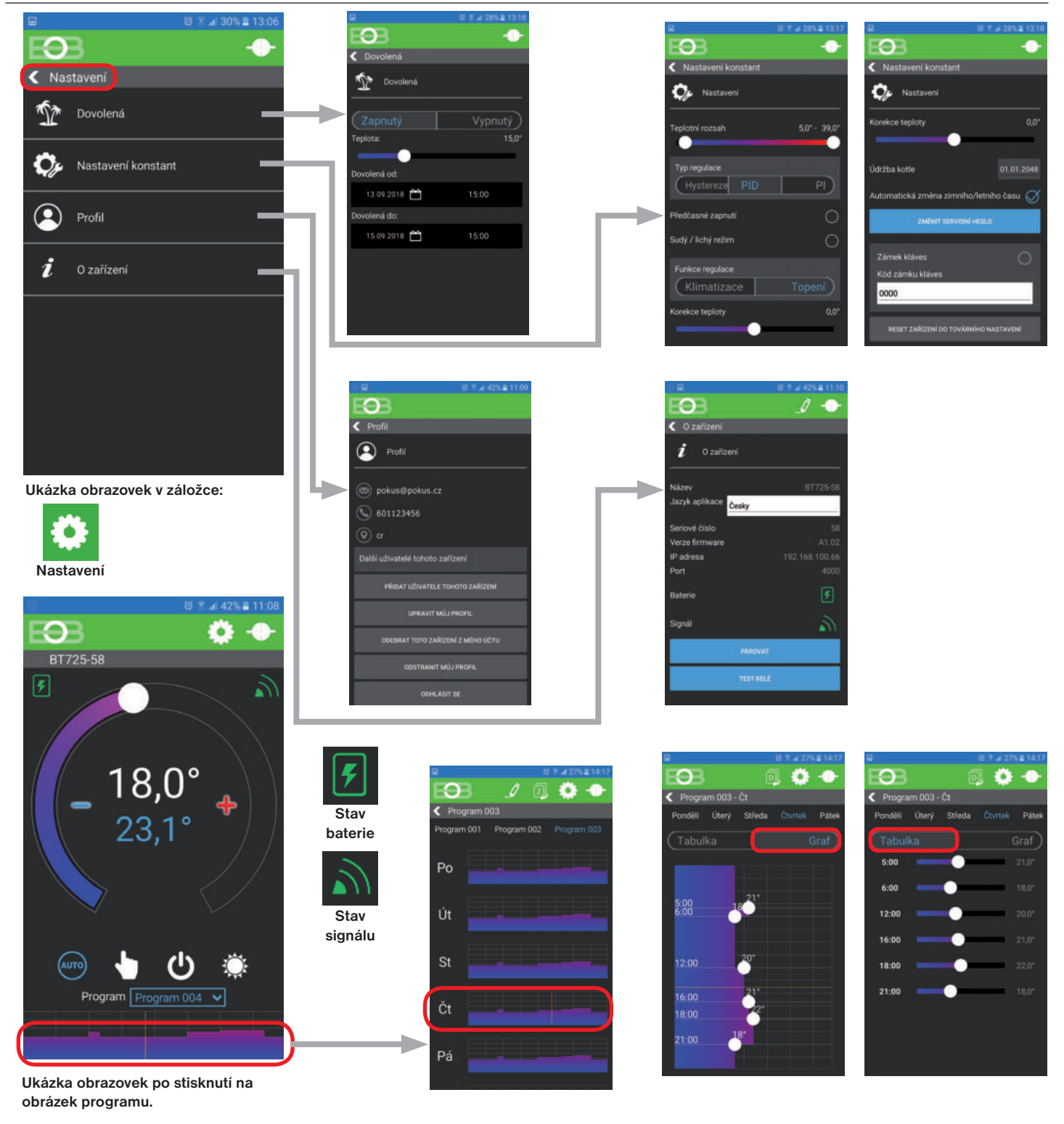

#### **UPOZORNĚNÍ:**

Tento stručný návod pro aplikaci byl vypracován pro mobilní telefon Samsung, pro jiné typy telefonů se mohou dané obrazovky a ovládací lišty (podmenu) lišit!

Podrobné návody na BT725 WiFi a aplikaci EOB PT-WiFi naleznete na www.elbock.cz

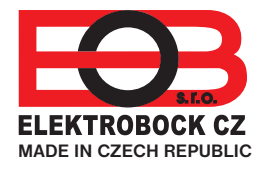

**ELEKTROBOCK CZ s.r.o.** Blanenská 1763 Kuřim 664 34 Tel.: +420 541 230 216

Technická podpora (do 14h) Mobil: +420 724 001 633 +420 725 027 685

#### www.elbock.cz